# How to upload XML Results in the FEI Database

You have been appointed as IT Provider at an international Event and you must provide the FEI with the Event results?

You want to use XML format in order to submit the XML results files directly to the FEI web interface?

The FEI TSS department provides XML format for Automated Results Processing that was developed to facilitate data exchange between Organising Committees, National Federations, and the FEI. This results format can be used for any of the 6 FEI disciplines.

You need first to complete the **NDA Form** (Non-disclosure agreement) to get an access to the FEI Database and to upload by yourself XML results files.

You also need XSD files to implement the XML format in your own software on our website. Please find the XSD files for each FEI Disciplines **by clicking here**.

**Step 1:** You need to log in to the FEI Database <u>https://data.fei.org/default.aspx</u> with your FEI ID and your Password. If you do not have an FEI ID, please send an email to <u>results@fei.org</u>.

**Step 2:** To produce XML files with all the data required by the FEI, you will need to retrieve the following information on the FEI Database:

- FEI ID numbers of Shows, Events and Competitions
- Scheduled Competition numbers
- Scheduled Competitions rules
- Venue name and country (NOC code)

**Step 2.1:** Search the Show on the FEI Calendar:

<u>https://data.fei.org/Calendar/Search.aspx</u>. On the Calendar Search Page, type the name of the Venue you are looking for and click on **Search** on the bottom right corner.

| Calendar/Results 💌 | Horses | * | Persons | * | National Federations * | Rankings / Standings 🕶 |  |
|--------------------|--------|---|---------|---|------------------------|------------------------|--|
|                    |        |   |         |   |                        |                        |  |

#### CALENDAR SEARCH

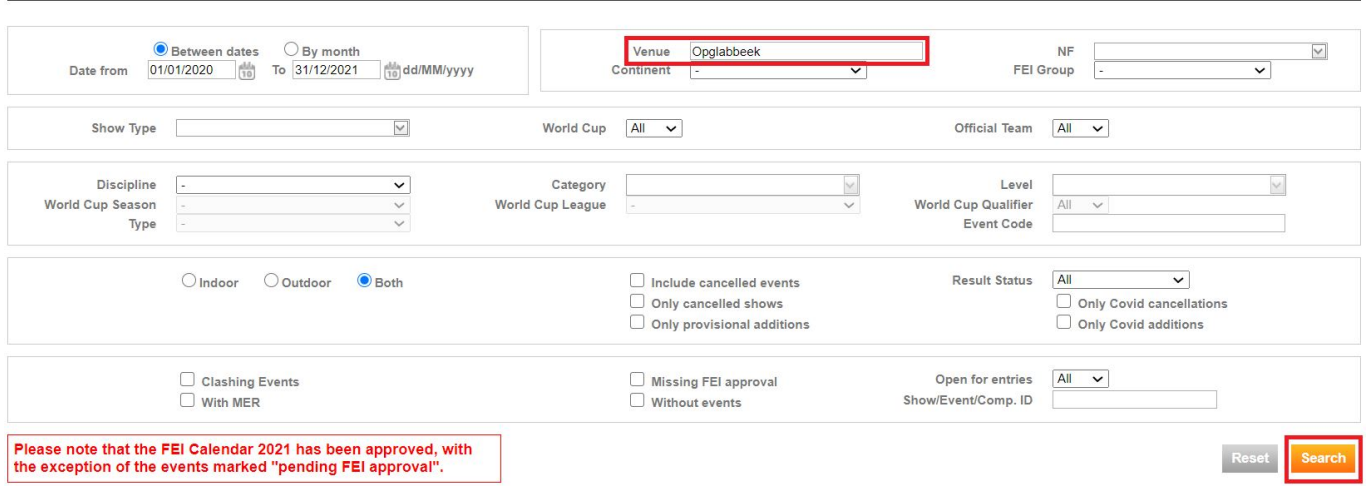

#### Click on the Event code on the right to open the **Event page**.

| 16 Show(s) / 1 Page(s)   | 60 results by page ∽ |              |            |                                                                             |
|--------------------------|----------------------|--------------|------------|-----------------------------------------------------------------------------|
| Show                     | NF                   | ▲ Start Date | End Date   | Events                                                                      |
| Opglabbeek (A,D)         | BEL                  | 12/01/2021   | 16/01/2021 | CSI2* (A), CSI1* (A), CSIYH1* incl. 8yo (A,M)                               |
| Opglabbeek (D)           | BEL                  | 27/01/2021   | 31/01/2021 | CSI2*, CSI1*, CSIYH1* incl. 8yo (M)                                         |
| Opglabbeek (D)           | BEL                  | 03/02/2021   | 07/02/2021 | CSI2*, CSI1*, CSIYH1* incl. 8yo (M)                                         |
| Opglabbeek (A)           | BEL                  | 25/02/2021   | 28/02/2021 | CSI2* (A), CSI1* (A), CSIYH1* (A)                                           |
| Opglabbeek (A)           | BEL                  | 03/03/2021   | 06/03/2021 | CSI2* (A), CSI1* (A), CSIYH1* (A)                                           |
| Opglabbeek (A)           | BEL                  | 17/03/2021   | 21/03/2021 | CDI4* (A), CDI2* (A), CDIY (A), CDIJ (A), CDICh-A (A), CDIP (A), CDIU25 (A) |
| Opglabbeek               | BEL                  | 01/04/2021   | 04/04/2021 | CSIOY, CSIJ-A, CSIOJ, CSIOCh, CSIOP, CSIP                                   |
| Opglabbeek (A)           | BEL                  | 15/04/2021   | 18/04/2021 | CSI2* (A), CSI1* (A), CSIYH1* (A)                                           |
| Opglabbeek (A)           | BEL                  | 22/04/2021   | 25/04/2021 | CSI2* (A), CSI1* (A), CSIYH1* (A)                                           |
| Opglabbeek (A)           | BEL                  | 29/04/2021   | 02/05/2021 | CSI2* (A), CSI1* (A), CSIYH1* (A)                                           |
| Opglabbeek               | BEL                  | 06/05/2021   | 09/05/2021 | CSI3*, CSI1*, CSIYH1*                                                       |
| Opglabbeek (A)           | BEL                  | 07/06/2021   | 09/06/2021 | CSI2* (A), CSI1* (A), CSIYH1* (A)                                           |
| Opglabbeek               | BEL                  | 11/08/2021   | 15/08/2021 | CSI4*, CSI1*, CSIYH1*                                                       |
| Opglabbeek               | BEL                  | 23/09/2021   | 26/09/2021 | CSIJ-A, CSIP                                                                |
| Opglabbeek               | BEL                  | 28/10/2021   | 31/10/2021 | CSI3*, CSI1*                                                                |
| Opglabbeek               | BEL                  | 18/11/2021   | 21/11/2021 | CSIY-A, CSIJ-A, CSICh-A, CSIP                                               |
| 16 Show(s) / 1 Page(s) 5 | 60 results by page 🗸 |              |            |                                                                             |

Page 2 / 6

(c) 2024 Fédération Equestre Internationale <usersupport@fei.org> | 2024-04-26 13:49 URL: https://howto.fei.org/content/17/202/en/how-to-upload-xml-results-in-the-fei-database.html

**Step 3**: You will download the CSV that summarises all the information you need to create the XML file of the results.

At the left corner of the Event page, you will click on **Download Event Detail.** 

| Competition  | ns          |                    |             |            |        |               |                   |               |                    |
|--------------|-------------|--------------------|-------------|------------|--------|---------------|-------------------|---------------|--------------------|
| Show only CS | SI2* compet | titions            |             |            |        |               |                   |               |                    |
| Event Code   | 🔺 # 🕧       | Competition        | Rule        | Date       | DSPG 🍈 | DSPM 🍈 🛛 PG 🍈 | PM 🍈 Obst. Height | Result Status | Results validation |
| C SI2*       | 03a         | Table A            | 238.2.1a    | 13/01/2021 |        | 3,000 EUR     | 140               | No Result     |                    |
| C SI2*       | 03b         | Table A            | 238.2.1a    | 13/01/2021 |        | 3,000 EUR     | 140               | No Result     |                    |
| C \$12*      | 04          | Two Phases         | 274.2.5     | 13/01/2021 |        | 1,500 EUR     | 130               | No Result     |                    |
| C SI2*       | 08          | Two Phases         | 274.2.5     | 14/01/2021 |        | 2,500 EUR     | 135               | No Result     |                    |
| C SI2*       | 10          | Table A            | 238.2.1a    | 14/01/2021 |        | 1,500 EUR     | 130               | No Result     |                    |
| C SI2*       | 11          | Table A            | 238.2.2a    | 14/01/2021 | D      | 25,400 EUR    | 145               | No Result     |                    |
| C SI2*       | 13          | Table A            | 238.2.1a    | 15/01/2021 |        | 2,000 EUR     | 135               | No Result     |                    |
| C SI2*       | 17          | Table A            | 238.2.2a    | 15/01/2021 |        | 5,000 EUR     | 145               | No Result     |                    |
| C SI2*       | 18          | Two Phases         | 274.2.5     | 16/01/2021 |        | 3,000 EUR     | 140               | No Result     |                    |
| C SI2*       | 20          | Grand Prix Table A | 238.2.2a-GP | 16/01/2021 | D      | 25,400 EUR    | 145               | No Result     |                    |
|              |             |                    |             |            |        |               |                   |               |                    |

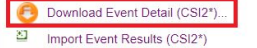

Add Competition...

**Please note:** You can also download the details of all Events that are part of your Show in one go. On the Event page, untick the checkbox **Show only CSI...** competitions and click on **Download Show Detail**.

#### Competitions

| veni Coue         | * " 🐨 | competition |
|-------------------|-------|-------------|
| SIYH1* incl. 8yo  | 01    | Two Phases  |
| CSIYH1* incl. 8yo | 02    | Two Phases  |
| C SI2*            | 03a   | Table A     |
| C SI2*            | 03b   | Table A     |
| C SI2*            | 04    | Two Phases  |
|                   |       |             |

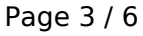

(c) 2024 Fédération Equestre Internationale <usersupport@fei.org> | 2024-04-26 13:49 URL: https://howto.fei.org/content/17/202/en/how-to-upload-xml-results-in-the-fei-database.html

After generating an XML file from your own software with the information of the Event and Show you have downloaded, you will be able to upload the XML file directly to the FEI Database web interface.

**Step 4:** You can either upload the results by Competitions, by Event or by Show.

**Step 4.1:** If you want to upload the results by Competitions, you have to first open the Competition Detail page in clicking on the Competition name.

| Show only CS | 12* compet | itions      |          |         |
|--------------|------------|-------------|----------|---------|
| Event Code   | 🔺 # 🕧      | Competition | Rule     | Date    |
| C SI2*       | 03a        | Table A     | 238.2.1a | 13/01/2 |
| C SI2*       | 03b        | Table A     | 238.2.1a | 13/01/2 |
| C SI2*       | 04         | Two Phases  | 274.2.5  | 13/01/2 |
| CSI2*        | 08         | Two Phases  | 274.2.5  | 14/01/2 |
| C SI2*       | 10         | Table A     | 238.2.1a | 14/01/2 |
| C SI2*       | 11         | Table A     | 238.2.2a | 14/01/2 |

On the Competition Detail page, click on **Import Competition Results** in the bottom left corner. A pop-up window will open and you will click on **Choose File**.

Choose your XML file and **Upload** it.

| Event<br>Schedule Competition Nr. *<br>Rule *<br>Name                                                                                                    | CSI2* - Opglabbeek (BEL) (12/01/2021 - 16/01/2021)<br>03a<br>238.2.1a - T A, one round atc<br>Table A                                                                                                    |
|----------------------------------------------------------------------------------------------------|----------------------------------------------------------------------------------------------------|
| Start Date *<br>End Date<br>Individual Competition<br>Team Competition<br>Obstacle Height (cm)<br>Draft Schedule Prize Money<br>Draft Schedule Point Group<br>Point Group | 130/07/07 G HHmm       -       IMPORT       Yes       No       XML Results File       140       3000       -       -       -       -       -       -       -       -       -       -       -       -       -       -       -       -       -       -       -       -       -       -       -       -       -       -       -       -       -       -       -       -       -       -       -       -       -       -       -       -       -       -       -       -       -       -       -       -       -       -       -       -       -       -       -       -       -       -       - |
| Fount Group<br>Result Status<br>FEI Comment                                                                                                    | No result  Changed on 15/12/2020 09:53 by 10140490 (FEI) Prize Money and Point Group not validated                                                                                                    |
| Comment<br>ゴ Import Competition Results                                                                                                    | 2 Import Historical Results                                                                                                    |

Page 4 / 6 (c) 2024 Fédération Equestre Internationale <usersupport@fei.org> | 2024-04-26 13:49 URL: https://howto.fei.org/content/17/202/en/how-to-upload-xml-results-in-the-fei-database.html

**Step 4.2:** If you want to upload the results by Events, click on **Import Event Results** in the bottom left corner on the Event page.

Browse for your XML File on your computer and click on **Upload**.

| Show only CS                                                                       | 12* compet | itions                  |                    |              |        |               |      |              |               |                    |
|------------------------------------------------------------------------------------|------------|-------------------------|--------------------|--------------|--------|---------------|------|--------------|---------------|--------------------|
| Event Code                                                                         | 🔺 # 🛞      | Competition             | Rule               | Date         | DSPG 🅧 | DSPM 🅧 🛛 PG 🍈 | PM 🍘 | Obst. Height | Result Status | Results validation |
| C SI2*                                                                             | 03a        | Table A                 | 238.2.1a           | 13/01/2021   |        | 3,000 EUR     |      | 140          | No Result     |                    |
| C SI2*                                                                             | 03b        | Table A                 | 238.2.1a           | 13/01/2021   |        | 3,000 EUR     |      | 140          | No Result     |                    |
| C \$12"                                                                            | 04         | Two Phases IMPORT       | 074.0.5            | 40/04/0004   |        | 1 500 5115    |      | 100          |               |                    |
| C SI2*                                                                             | 08         | Two Phases              |                    |              |        |               |      |              |               | 111                |
| C S12*                                                                             | 10         | Table A XML Results Fil | Choose File 2020 C | 1 0466 S.xml |        |               |      |              | Uple          | ad                 |
| C S12*                                                                             | 11         | Table A                 |                    |              |        |               |      |              |               |                    |
| C \$12*                                                                            | 13         | Table A                 |                    |              |        |               |      |              | Can           | cel                |
| C SI2*                                                                             | 17         | Table A                 | 200.2.20           | 10/01/2021   |        | 0,000 LON     |      | 140          | No Kesuk      |                    |
| C S12*                                                                             | 18         | Two Phases              | 274.2.5            | 16/01/2021   |        | 3,000 EUR     |      | 140          | No Result     |                    |
| C SI2*                                                                             | 20         | Grand Prix Table A      | 238.2.2a-GP        | 16/01/2021   | D      | 25,400 EUR    |      | 145          | No Result     |                    |
| Download Event Detail (CSI2*)     Import Event Results (CSI2*)     Add Competition |            |                         |                    |              |        |               |      |              |               |                    |

If you need to know how to manage error reports while you import the results, please click <u>here</u>.

If you want to know how to delete imported results before their submission to the FEI, please click <u>here</u>.

Step 5: After having imported the results, you will need to submit them to the FEI.

**Step 5.1**: To directly submit all competition results of an event (or the remaining competition results that have not been submitted to the FEI yet), click on **Submit Results to the FEI** on the Event Detail Page on the bottom right corner.

| Competitio                                                               | ns                                |                                               |             |            |        |            |      |            |              |               |                     |                    |
|--------------------------------------------------------------------------|-----------------------------------|-----------------------------------------------|-------------|------------|--------|------------|------|------------|--------------|---------------|---------------------|--------------------|
| Show only C                                                              | SI2* com                          | petitions                                     |             |            |        |            |      |            |              | $\sim$        |                     |                    |
| Event Code                                                               | s # 👔                             | Competition                                   | Rule        | Date       | DSPG 👔 | DSPM 🍘     | PG 👔 | PM 🕧       | Obst. Height | Result Status | Results validation  |                    |
| CSI2*                                                                    | 01                                | Table A                                       | 238.2.1a    | 30/10/2020 |        | 1,000 EUR  |      | 1,080 EUR  | 135          | Imported      |                     | Individual Results |
| C \$12*                                                                  | 02                                | Two Phases                                    | 274.1.5.3   | 31/10/2020 |        | 2,000 EUR  |      | 2,000 EUR  | 140          | Imported      |                     | Individual Results |
| C \$12*                                                                  | 03                                | Table C                                       | 239         | 01/11/2020 |        | 5,000 EUR  |      | 5,000 EUR  | 140          | Imported      |                     | Individual Results |
| C SI2*                                                                   | 04                                | Table A                                       | 238.2.1a    | 30/10/2020 | D      | 25,400 EUR | D    | 25,775 EUR | 145          | Imported      |                     | Individual Results |
| CSI2*                                                                    | 05                                | Table A                                       | 238.2.2a    | 31/10/2020 |        | 7,000 EUR  |      | 7,070 EUR  | 145          | Imported      |                     | Individual Results |
| CSI2*                                                                    | 06                                | Grand Prix Table A                            | 238.2.2a-GP | 01/11/2020 | D      | 25,400 EUR | D    | 25,775 EUR | 145          | Imported      |                     | Individual Results |
| <ul> <li>Download</li> <li>Export Event</li> <li>Import Event</li> </ul> | I Event D<br>ent Resu<br>ent Resu | etail (CSI2*)<br>ilts (CSI2*)<br>ilts (CSI2*) |             |            |        |            |      |            |              |               |                     |                    |
| Add Comp                                                                 | petition                          |                                               |             |            |        |            |      |            |              | Su            | bmit Results to FEI | Delete Results     |

**Step 5.2:** To submit results to the FEI by Competition, open each Competition Detail page by clicking on the Competition name.

You can then submit the results, Competition by Competition, in clicking on **Submit Results to FEI** on the bottom right corner of each Competition Detail page.

Page 5 / 6 (c) 2024 Fédération Equestre Internationale <usersupport@fei.org> | 2024-04-26 13:49 URL: https://howto.fei.org/content/17/202/en/how-to-upload-xml-results-in-the-fei-database.html

| Point Group<br>Result Status                                                                                   | Changed on 19/05/2021 07:53 by 10148470 (FEI)                           |
|----------------------------------------------------------------------------------------------------|-------------------------------------------------------------------------|
| FEI Comment                                                                                                    | Submitted Point Group for validated                                     |
| Comment                                                                                                    |                                                                         |
| <ul> <li>Import Competition Results</li> <li>Export Competition Results</li> <li>Individual Results</li> </ul> | 실 Import Historical Results<br>로 프 Export Competition Results for Excel |
|                                                                                                    |                                                                         |

| et Save |
|---------|
|         |

History..

Please Note: submitted results cannot be changed or removed.

Unique solution ID: #1201 Author: Victoria Last update: 2024-04-16 13:13